# **RiTTO**<sup>®</sup>

## TwinBus IP

## Video-Innenstation Kompakt-Türstation

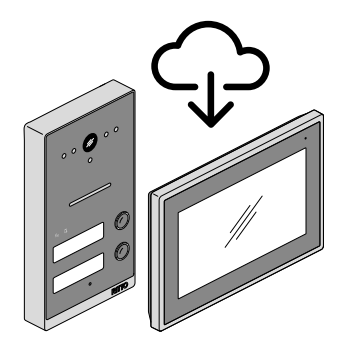

### Aktualisieren der System-Software (over-the-air-update)

Bevor Sie die Video-Innenstation und die Kompakt-Türstation konfigurieren und an den Kunden übergeben, aktualisieren Sie immer zuerst die System-Software. Mit einem neuen Update stellen Sie sicher, dass Sie neue oder verbesserte Funktionen sowie die neuesten Sicherheitsupdates erhalten. Sind mehrere Video-Innenstationen vorhanden, muss das Update an jeder Innenstation durchgeführt werden. Das Update für die Türstation wird nur einmal von einer Innenstation aus durchgeführt.

Die Video-Innenstation und die Türstation wurden von Ihnen gemäß der Installationsanleitung angeschlossen und sind betriebsbereit.

## Die Video-Innenstation mit dem Wi-Fi Netzwerk verbinden

- 1 Tippen Sie im Grundbildschirm auf
- 2 Sie werden nun nach dem Benutzerpasswort gefragt. Geben Sie das Passwort **user** ein.

Die Benutzereinstellungen werden geöffnet.

- 3 Tippen Sie am rechten Rand auf Wi-Fi 🛜
- 4 Wählen Sie das gewünschte Wi-Fi Netzwerk aus und geben Sie den Netzwerkschlüssel (Netzwerkpasswort) ein.
- 5 Kehren Sie zurück zum Grundbildschirm

#### Die System-Software aktualisieren

- 6 Tippen Sie im Grundbildschirm auf
- 7 Tippen Sie am rechten Rand auf Info (!)

Die allgemeinen Einstellungen werden geöffnet.

8 Innenstation aktualisieren: Tippen Sie neben dem Eintrag Software-Version auf UPDATE und im folgenden Fenster auf Update prüfen.

Sofern ein Update verfügbar ist, können Sie es starten. Nach dem Update ist die Innenstation direkt wieder betriebsbereit.

9 Türstation aktualisieren: Tippen Sie neben dem Eintrag Türstation FW-Version auf UPDATE und im folgenden Fenster auf Update prüfen.

Sofern ein Update verfügbar ist, können Sie es starten. Nach dem Update startet die Türstation neu.

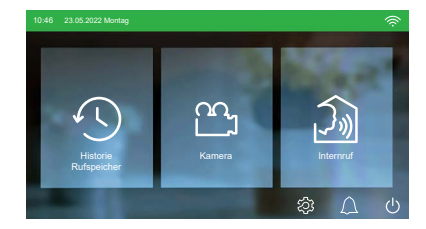

| Artikelnummer:<br>Konfiguration<br>Wi-Fi Status:<br>Ethernet IP:<br>Subnetz-Maske:<br>Galeway:<br>MAC-Adresse:<br>Software-Version:<br>Hardware-Version:<br>Firmware-Version:<br>SN:<br>Turstation SP-Version:<br>Interne Version:<br>Inderne Version:<br>Cloud Server: | RGE20877XX<br>12340201<br>Verbunden 102.168.50.102<br>172.53.10.15<br>255.255.255.25<br>255.255.255.0<br>172.53.10.1<br>1ca8/erf.24.1120<br>GSE010407DE00x0.9.72R<br>AS3<br>RGE120877XX_20210609<br>01010001448<br>GSE02017XXE_V10_211104<br>6.1.01.1.7.7 | UPDATE UPDATE | Bandada<br>Bandada<br>Internetications |
|----------------------------------------------------------------------------------------------------|----------------------------------------------------------------------------------------------------|---------------|----------------------------------------|

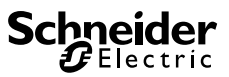